# 端末用LANの使い方

#### 総合情報基盤センター 大谷 誠 otani@cc.saga-u.ac.jp

#### 1 はじめに

近年、インターネットは急速に普及してきました。今やインターネットは、ビジネスや社会生活において、なくてはならないものとなっています。皆さんも大学や自宅で、ホームページや動画の閲覧、電子メールのやり取りなどを行い、インターネットを日々活用していると思います。

佐賀大学には、コンピュータ演習室などにあらかじめ設置されたパソコンだけ でなく、自分で所有しているパソコンを自由にインターネットに接続できる「端 末用LAN」と呼ばれるネットワークが整備されています(昔は「教育用LAN」と 呼んでいました)。

この端末用 LAN には、有線と無線のどちらでもパソコンを接続することができ、 学内の多くの場所(教室、図書館、大学開館など)でインターネットを利用できま す。また、利用に関して申請なども必要ありません。

ただし、この端末用LANを利用できるのは、大学の構成員である学生と教職員 の皆さんだけに限られます。そこで、端末用LANを利用する場合には、利用資格 があることを証明するために「認証」という作業が必要になります。佐賀大学で は、この認証に「Opengate」と呼ばれるシステムを使用します。

本稿では、端末用LANにパソコンを接続し、Opengateによって認証を行い、インターネットを利用する方法について紹介します。また、2007年4月より新しくなった Opengate についても簡単に紹介します。

#### 2 準備

学内でインターネットを利用するためには、まず始めに、端末用 LAN に有線か 無線によって、パソコンを接続する必要があります。

#### 2.1 有線での接続

有線で接続するためには、教室などに準備されている情報コンセントとパソコ ンをネットワークケーブルで接続する必要があります。以下が、情報コンセント の利用方法です。

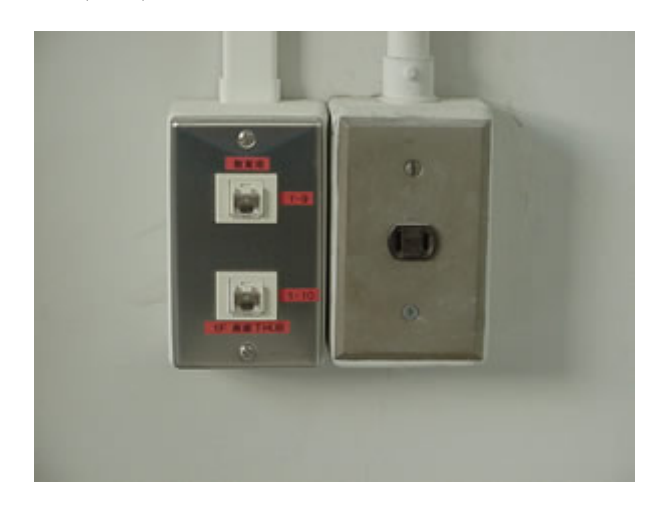

(1) 情報コンセントは、教室などに2口づつあり、赤いラベルで「教育用」と記載されています(図1)。

図 1: 情報コンセント

- (2) LAN 接続ポートが内蔵でないパソコンの場合は、LAN 接続用の通信カード が必要になります。通信速度は、10/100Mbps に対応しています。
- (3) IP アドレスは自動的に割り当てられます。ネットワークの設定は、「IP アドレスを自動的に取得する」にして下さい。
- (4) 情報コンセントとパソコンは、UTP ケーブル(カテゴリ5以上)と呼ばるネットワークケーブルで接続して下さい。

より詳細な情報は、総合情報基盤センターのホームページ<sup>1</sup>に掲載しています。 こちらをご覧ください。

2.2 無線での接続

パソコンを無線で接続するためには、教室や大学会館などに準備されている無線LANのアクセスポイントに、パソコンを接続する必要があります。有線LANと

<sup>&</sup>lt;sup>1</sup>http://www.cc.saga-u.ac.jp/system/intro/lan\_plan.php

比べ無線 LAN を利用した方が、ネットワークケーブルなどの接続も必要なく、便利です。特に有線を利用する必要のない場合は、無線 LAN を利用してください。 以下が無線 LAN のアクセスポイントの利用方法です。

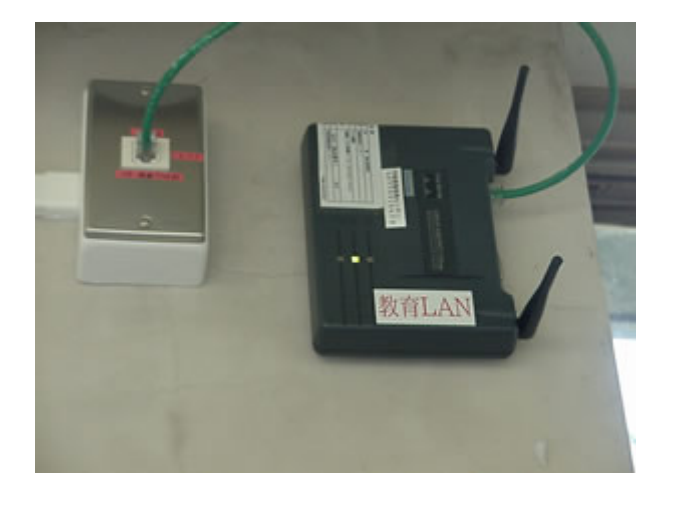

(1) 無線 LAN のアクセスポイントには、赤い文字で「教育用 LAN」と記載されています(図 2)。

図 2: 無線 LAN アクセスポイント

- (2) 無線 LAN が内蔵でないパソコンの場合は、無線 LAN 用の通信カードが必要 です。別途無線 LAN 用の通信カードを準備してください。
- (3) IP アドレスは自動的に割り当てられます。ネットワークの設定は「IP アドレ スを自動的に取得する」にして下さい。
- (4) 端末用 LAN を利用できる無線 LAN のアクセスポイントの ESSID (SSID) は「ogwap」です。ogwap に接続してください。
- (5) 通信できる範囲は、基地局を中心に約30mですが、利用する場所によっては 電波が届きにくい場合があります。電波が届かない場合は、少し移動してみ てください。

より詳細な情報は、総合情報基盤センターのホームページ<sup>2</sup>に掲載しています。 こちらをご覧ください。

<sup>&</sup>lt;sup>2</sup>http://www.cc.saga-u.ac.jp/system/intro/lan\_plan.php

# 3 端末用LANの利用方法

#### 3.1 利用の開始

パソコンを起動して、有線または無線で端末用LANに接続が完了したら、まず 始めに認証を行うためにWebブラウザを起動します。Webブラウザを起動したら、 どこか適当なURLを入力して、ホームページの閲覧をする操作をしてください。 すると、本来表示されるホームページの換わりに、Opengateの認証ページ(図3) が表示されます。

| 🗿 OpeneateStart - Microsoft Internet Explorer                                                                                                    |
|----------------------------------------------------------------------------------------------------|
| 7ァイル(E) 編集(E) 表示(V) お気に入り(A) ツール(D ヘルブ(E) 🦓                                                                                                    |
|                                                                                                    |
| 1 アドレス 🕖 👔 https://172.170.142/cgi-bin/opengate/opengatesuth.cgi?add=3854113196-7-1182150275⟨=ja 🔍 🔁 務約                                             |
| ネットワーク利用者認証                                                                                                    |
| [English version]                                                                                                    |
| ネットワークの利用を始める前に、利用資格の確認を行ってください。                                                                                                    |
| 利用資格の確認には、ユーザ名とパスワードが必要です。自分のユーザ名やパスワードが解らない場合は、総合情報基盤センター<br>に尋ねてください。                                                                             |
| 下の入力欄に、ユーザIDとバスワードを入力して、「送信」ボタンを押して下さい。                                                                                                    |
| ユーザID:<br>パスワード:<br>逆信                                                                                                    |
| <b>以下は突然の切断が起こる場合に設定して下さい。</b><br>必要とする利用継続時間: 分付皆定可能:1~60分)。この時間だけネットワークを開放します。この場合、不正利用を防ぐために、指定した時<br>間より前に利用を終るには、許可ページにある「利用中断」のリンクをクリックして下さい。 |
| 不明な点などがありましたら、ネットワーク管理者にお尋ねください。 佐賀大学                                                                                                    |
|                                                                                                    |
|                                                                                                    |
| 👩 ৫–೨೫೫೯,76% 🖾 🖨 🖉 ৭/১৯–২৬৮                                                                                                    |

図 3: Opengate の認証ページ

図3の認証ページが表示されたら、そこに総合情報基盤センターの「ユーザID」 と「パスワード」の2つを入力し、その下の「送信」ボタンを押してください。下 の方に、「必要とする利用継続時間」を入力する部分がありますが、通常はこちら に何も入力しないでください。

ユーザ ID とパスワードが正しく入力されていると、認証に成功し、認証許可 ページ (図 4) とスタートページ (図 5) の 2 つが表示されます。

以上で、認証作業は終了です。ホームページを閲覧する場合は、スタートページ(図5)のウィンドウを使ってください。なお、インターネットを利用している間は、認証許可ページ(図4)を閉じないでください。認証終了後は、メールなど他の

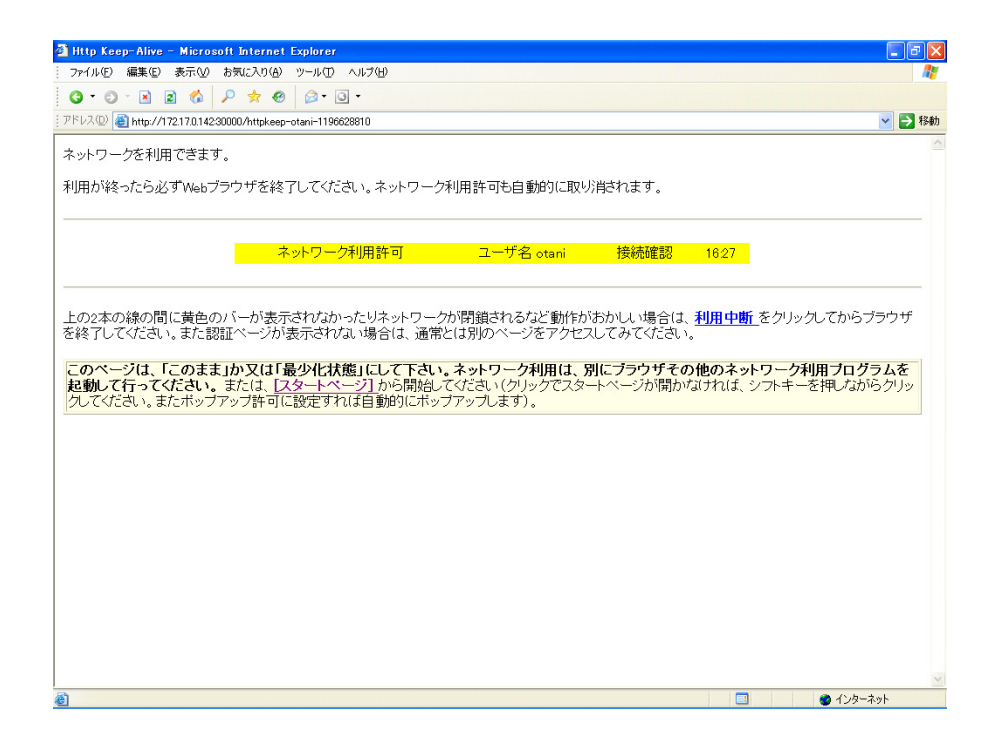

図 4: 認証許可ページ

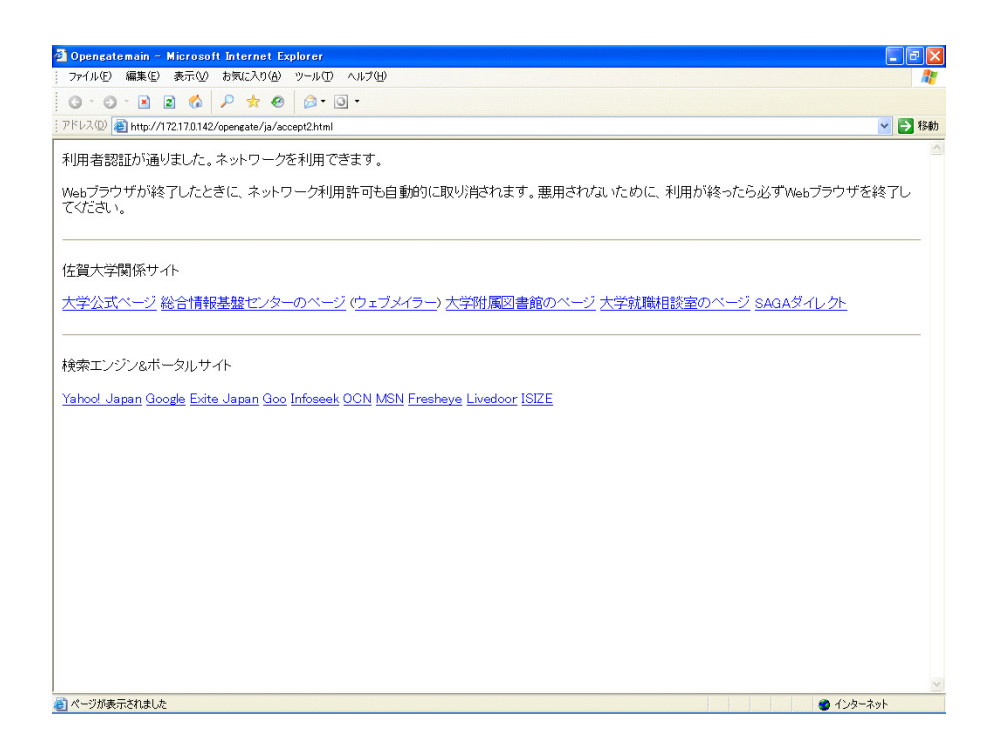

図 5: スタートページ

ネットワークアプリケーションの利用が可能となります。

認証に失敗した場合には、ユーザIDかパスワードが間違っています。正しいものを再度入力してください。もし、正しいユーザIDとパスワードを入力しても認証に失敗する場合は、総合情報基盤センターに相談してください。

説明では、Internet Explorer 6 の画面を示していますが、基本的な使い方は、どの OS や Web ブラウザでも同じです。普段利用している Web ブラウザを、認証の際に利用してください。

3.2 利用の終了

インターネットの利用を終了する場合は、図4の認証許可ページを閉じてくだ さい。このウィンドウを閉じると、インターネットの利用終了と判断されます。

もし、再度インターネットを利用する場合は、Web ブラウザを立ち上げ、どこ か適当な URL を入力し、認証ページから認証を行うところから始めてください。

3.3 トラブルシューティング

Opengate では、Web ブラウザを使って簡単に認証を行い、インターネットを利用することができますが、パソコンの設定や、使い方を間違えるとうまくいかない場合があります。

もし、以下の症状に該当する場合は、各項目の内容をチェックしてみてください。また、Opengateのホームページ<sup>3</sup>にも対処法が掲載されています。そちらもご 覧ください。

認証ページが表示されない

- ネットワークは正しく設定されていますか

認証ページが表示されない場合は、ネットワークの設定を再度確認してください。Opengateを利用する場合は、ネットワークの設定で、IPアドレスを自動的に取得する設定にする必要があります。

- ネットワークに正しく接続できていますか

無線 LAN の場合は、うまく無線 LAN のアクセスポイントに接続で きていないかもしれません。無線 LAN のアクセスポイントの ESSID

<sup>&</sup>lt;sup>3</sup>http://www.cc.saga-u.ac.jp/opengate/edulan-help.html

(SSID)は「ogwap」です。もし、これでもうまくいかない場合は、ESSID 設定を any または空白にしてください。有線 LAN の場合は、ネットワー クケーブルが正しく接続されているか確認してください。

- 認証成功後に、スタートページが表示されない
  - Web ブラウザの「ポップアップブロック」の機能で、表示がブロックされていませんか

Web ブラウザのポップアップブロックの機能によって、スタートページの表示がブロックされている可能性があります。Web ブラウザのポップアップブロックの設定を確認してみてください。また、スタートページは、認証許可ページ(図4)の中にある[スタートページ]というリンクをクリックすることでも表示されます。ポップアップブロックの設定を変更したくない場合は、リンクをクリックして、スタートページを表示し、利用してください。

- JavaScript が「無効」になっていませんか

セキュリティを厳しくするために JavaScript が「無効」になっている 可能性があります。ポップアップブロックの設定変更でも変化がない場 合は、JavaScriptの設定を確認してみてください。通常は標準設定に戻 せば「有効」になります。

- インターネットが頻繁に切断し、認証ページが何度も表示される
  - 認証成功後に、認証許可ページ(図4)を閉じていませんか

このページを閉じるとインターネットの利用終了と判断されます。インターネットを利用する間は、このページを閉じないでください。最小化するのは問題ありません。ホームページの閲覧は、スタートページ(図 5)のウィンドウで行ってください。

- 認証する際に、必要とする利用継続時間を入力していませんか

利用継続時間を入力すると、入力した時間経過後に再度認証が必要と なります。この利用継続時間は、通常入力する必要がありません。ユー ザIDとパスワードのみを入力して認証してください。 - JavaScriptの設定が「無効」になっていませんか

もし、認証許可ページを表示したままで、インターネットが頻繁に 切断する場合は、JavaScriptが「有効」になっていない可能性がありま す。WebブラウザのJavaScriptの設定を確認してみてください。通常は 標準設定に戻せば「有効」になります。それでもうまく利用できない場 合は、認証ページ(図3)に利用継続時間を入力するところがあるので、 ネットワークを利用したい時間を入力して、改善するか確認してくだ さい。

頻繁な切断は、認証に使用する Web ブラウザを変えることで改善す る場合もあります。他の Web ブラウザを利用できる人は、Web ブラウ ザを変えてみてください。

以上のことを確認すると、ほぼ問題が解決すると思います。どうしても利用で きないといった方は、総合情報基盤センターまでご相談ください。その際に、接 続できないパソコンをご持参いただけると、問題の解決に役立ちます。

## 4 新しい Opengate について

近年、多くの大学において、コンピュータリテラシ教育やコンピュータの利用を 支援するために、自由に利用できる公開端末や情報コンセント、無線 LAN などの 設置が進んでいます。しかし、このような公開端末や情報コンセント、無線 LAN などは手軽に利用できる反面、これらの不正利用に起因するトラブルも発生しや すいものです。

よって、利用者を有資格者に限定するとともに、その利用を記録する仕組みが 必要となってきます。また、利用終了を即時に検知し、ネットワークを閉鎖する ことも重要となります。

佐賀大学では、利用者端末からのインターネット利用の認証・記録を行うシス テム「Opengate」を、知能情報システム学科と総合情報基盤センターが共同で開 発し、2001年より学内で運用を行ってきました。このOpengateは、インターネッ ト利用の終了を即時に検知する方法としてJava Appletを利用していました。しか し近年のパソコンの多くは、Java Applet をあらかじめ利用できるようにして販売 されていません。

そこで、そのままでは Java Applet が実行できないパソコンでも、インターネットの利用終了を即時に検知可能な新しい Opengate を開発し、2007 年4月より学内

で運用しています。4月より新しい Opengate に換わりましたが、その利用方法は 従来と変わらないように開発されています。よって、皆さんは従来の Opengate と 同様な方法で、新たな Opengate を利用できます。

この新たな Opengate の詳細は、参考文献 [1] および [2] に掲載しています。興味 のある方は是非ご覧ください。

# 5 おわりに

本稿では、端末用LANにパソコンを接続し、Opengateによって認証を行い、インターネットを利用する方法について解説しました。

佐賀大学では、多くの場所で端末用 LAN が利用できます。自分のパソコンを是 非この端末用 LAN に繋げて、インターネットを活用してください。

## 参考文献

- [1] 「Opengate ホームページ」 http://www.cc.saga-u.ac.jp/opengate/
- [2] 大谷 誠、江藤博文、渡辺健次、只木進一、渡辺 義明: "HTTP Keep-Alive による利用終了検知機能を実装した新しい Opengate の開発", 情報処理学会研究報告, 2007-DSM-44 (2007).